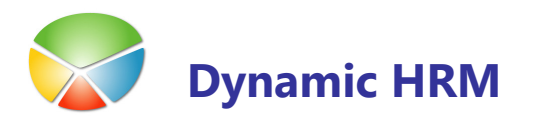

# **KOLEDARJI**

## Prehod v novo leto

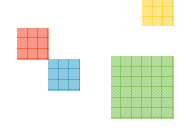

#### **Nastavitev leta**

V glavnem meniju kadrovske evidence izberite **Nastavitev** → **Nastavitev** → jeziček **Splošno**. V polju **Privzeto leto za dopuste/koledarje** izberite ali vnesite pravilno leto (npr. 2011).

| Nastavitev kadrovske evidence                  |                                                            |
|------------------------------------------------|------------------------------------------------------------|
| Splošno Številčenje Komunikacija Delovno mesto | Razporeditev Usposobljenost Spremljanje Prenos Posodobitve |
| Razvrščanje delavcev Priimek 💌                 | Status podjetja AKTIVA 💽                                   |
| Dovoli nepravilne vnose . 🔽                    | Šifra vodje MFL 💽                                          |
| Napredni koledar 🔽                             | Šifra dimenzije vodje NADREJENOST 💽                        |
| Kopiraj zadnje podatk 🔽                        | Uveljavi pravice vodij 🛛 .                                 |
| Ne dovoli brisanja                             | Zahtevana usp. iz DM 🗹                                     |
| Omejeno urejanje dela                          | Omogoči barve                                              |
| Privzeto leto za dopus 2011 💽                  | Javni sektor 🔽                                             |
| Format delovne dobe Lt MM DD                   | Minimalna izplačljiva plača                                |
| Delovne dobe iz del. k                         | Izhodiščna bruto plača 3,00                                |
| Prištej Posebno DD k p                         | Dodatek 1                                                  |
| Povezano podjetje 🛛 🗹                          | Dodatek 2                                                  |
|                                                |                                                            |
|                                                | Nastavitev V Pomoč                                         |

#### **Odpiranje novih koledarjev**

V kolikor koledarjev za leto še nimate nastavljenih jih bo sistem avtomatsko kreiral na podlagi prejšnjega leta (postopek izdelave koledarjev traja nekaj časa in na koncu dobite obvestilo o posodobitvi koledarjev). V kolikor v polju **Leto** ni pravilno leto le tega izberite ali vnesite in sistem bo ravno tako avtomatično kreiral koledarje.

Koledarje preverite tako, da v glavnem meniju kadrovske evidence izberete **Nastavitev** → **Koledarji** 

## KOLEDRAJI

| D     |                  | 1 🛨   |           |                |                |            |                       |                         |                         |   |
|-------|------------------|-------|-----------|----------------|----------------|------------|-----------------------|-------------------------|-------------------------|---|
| Šifra | Ime              | Delež | Ur na dan | Ur na<br>teden | Ur na<br>mesec | Ur na leto | Delovni čas<br>na dan | Delovni čas<br>na teden | Delovni čas<br>na mesec |   |
| K1    | Osnovni koledar  | 1,00  | 8,00      | 40             | 174            | 2.088      | 8                     | 40                      | 174,00                  | ~ |
| K11   | Osnovni koledar  | 1,00  | 8,00      | 40             | 174            | 2.088      | 8                     | 40                      | 174,00                  |   |
| K2    | Spremenjen 35 ur | 0,00  | 0,00      |                | 174            |            | 0                     | 0                       | 0,00                    |   |
| K20   | 20/4             | 0,50  | 8,00      | 40             | 174            | 2.088      | 4                     | 20                      | 87,00                   |   |
| K25   | 25/5             | 0,63  | 8,00      | 40             | 174            | 2.088      | 5                     | 25                      | 108,75                  |   |
| K30   | 30/6             | 0,75  | 8,00      | 40             | 174            | 2.088      | 6                     | 30                      | 130,50                  |   |
| K35   | 35/5             | 0,88  | 8,00      | 40             | 174            | 2.088      | 5,833                 | 35                      | 152,25                  |   |
|       |                  |       |           |                |                |            |                       |                         |                         | ~ |
| <     |                  |       |           |                |                |            |                       |                         | >                       |   |

### Vnos sprememb za praznike

• V seznamu osnovnih koledarjev kliknite na gumb **Koledar** → **Kartica**.

| 🎟 K1 Osnovni    | koledar - K   | artica osn | ovnega ko    | ledarja       |                   |            | × |
|-----------------|---------------|------------|--------------|---------------|-------------------|------------|---|
| Splošno Po me   | esecih Ostalo | D          |              |               |                   |            |   |
| Šifra           | . K1          | Osno       | ovni koledar |               |                   |            |   |
| Osnovni koledar | . K1          | 0          | pis          |               |                   |            |   |
| Tip koledarja . | . Dejanske ur | ren D      | elež         | ••            | 1                 |            |   |
| ponedeliek      | . 8           | 1          | Letr         |               | 20                | 11         |   |
| torek.          | . 8           |            |              |               | Obveznost         | Obr. kvota |   |
| sreda           | . 8           | 1          | Na           | dan           | 8                 | 8          |   |
| četrtek         | . 8           | 1          | Nat          | eden          | 40                | 40         |   |
| petek           | . 8           |            | Nar          | mesec         | 174               | 174        |   |
| sobota          |               | ]          | Nal          | eto           | 2.080             | 2.088      |   |
| nedelja         |               |            | Na           | davčno leto . |                   |            |   |
| Datum           | Dan           | Nedeloven  | Praznik      | Opis          |                   |            |   |
| ▶ 21.12.10      | torek         |            |              |               |                   | ~          |   |
| 22.12.10        | sreda         |            |              |               |                   |            |   |
| 23.12.10        | četrtek       |            |              |               |                   |            |   |
| 24.12.10        | petek         |            |              |               |                   |            |   |
| 25.12.10        | sobota        | ~          | ~            | Božič         |                   |            |   |
| 26.12.10        | nedelja       | ~          | ~            | Dan samost    | ojnosti           |            |   |
| 27.12.10        | ponedeljek    |            |              |               |                   |            |   |
| 28.12.10        | torek         |            |              |               |                   | ~          | r |
|                 |               |            | Koledar      | ▼ Po:         | stop <u>k</u> i 🔻 | Pomoč      |   |

- Na kartici osnovnega koledarja kliknite na gumb Postopki → Vzdrževanje osnovnega koledarja.
- Preverite ali so vsi prazniki pravilno vneseni prazniki. Posebej bodite pozorni na Veliko noč in Velikonočni ponedeljek, ker ne obstaja pravilo ponavljanja in jih je potrebno za vsako leto posebej vnesti.

| i k | (1 - Sprem | iembe osno | ov. koledai | -ja                        |                         |         |   |
|-----|------------|------------|-------------|----------------------------|-------------------------|---------|---|
|     | Sistem     | Datum      | Dan         | Opis                       | Nedelo                  | Praznik |   |
|     |            | 13.04.09   | ponedeljek  | Velikonočni ponedeljek     | ~                       | ~       | ^ |
|     |            | 01.08.09   | sobota      | Konec tedna                | ~                       |         |   |
|     |            | 03.08.09   | popedeljek  | Velikonočni ponedeljek     | ~                       | ~       |   |
|     |            | 24.04.11   | nedelja     | Velika noč                 | ¥                       | ~       |   |
|     |            | 25.04.11   | ponedeljek  | Velikonočni ponedeljek     | ~                       | ~       |   |
| -   | Letino p   | 01.01.05   |             | Novoleto                   |                         | .,4     | _ |
|     | Letno p    | 02.01.05   |             | Novo leto                  | ¥                       | ~       |   |
|     | Letno p    | 08.02.05   |             | Kulturni praznik           | ~                       | ~       |   |
|     | Letno p    | 27.04.05   |             | Dan upora proti okupatorju | ~                       | ~       |   |
|     | Letno p    | 01.05.05   |             | Praznik dela               | ~                       | ~       |   |
|     | Letno p    | 02.05.05   |             | Praznik dela               | ~                       | ~       |   |
|     | Letno p    | 25.06.05   |             | Dan državnosti             | ~                       | ~       |   |
|     | Letno p    | 15.08.05   |             | Marijino vnebovzetje       | ~                       | ~       |   |
|     | Letno p    | 31.10.05   |             | Dan reformacije            | ~                       | ~       |   |
|     | Letno p    | 01.11.05   |             | Dan spomina na mrtve       | ~                       | ~       |   |
|     | Letno p    | 25.12.05   |             | Božič                      | ~                       | ~       |   |
|     | Letno p    | 26.12.05   |             | Dan samostojnosti          | ~                       | ~       |   |
|     | Tedens     |            | sobota      | Konec tedna                | ~                       |         |   |
|     | Tedens     |            | nedelja     | Konec tedna                | ~                       |         | ~ |
|     |            |            |             | Ka                         | opiraj v vse koledarje) | Pomoč   |   |

- Posamezno vrstico lahko kopirate v vse ostale koledarje s pozicioniranjem na želeno vrstico in klikom na gumb Kopiraj v vse koledarje.
- Vrnite se v kartico osnovnega koledarja in ponovite postopek preverjana/dodajanja praznikov za vse koledarje (v kolikor tega niste storili avtomatsko v prejšnjem koraku). V kolikor vsi koledarji temeljijo na istih ponavljanjih (tedensko ponavljanje za sobote in nedelje) lahko uporabite tudi funkcijo **Dodaj Vzdrževanje koledarje v vse koledarje.**

| Vzdrževanje osnovnega koledarja                                          |
|--------------------------------------------------------------------------|
| Kopiraj koledar<br>Dodaj Vzdrževanje koledarja v vse koledarje           |
| Posodobi Delovne dni & ure<br>Posodobi vse koledarje - Delovne dni & ure |
| Kopiraj koledar v Plače                                                  |

 Uporabite še funkcijo Posodobi Delovne dni & ure za posodobitev izračuna dni in ur. Nato še preverite ali so vsi izračuni pravilni.

## KOLEDRAJI

### Kopiranje koledarjev v plače

Na kartici osnovnega koledarja kliknite na gumb **Postopki → Kopiraj koledar v plače**.

| ٥ | Kopiraj koledar |             |                     |
|---|-----------------|-------------|---------------------|
|   | Osnovni koledar |             |                     |
|   | Polje           | Filter      |                     |
|   | Šifra           |             |                     |
|   | Leto            | 2011        |                     |
|   |                 |             |                     |
|   |                 |             | ~                   |
|   |                 |             |                     |
|   | 1               |             | <u>R</u> azvrščanje |
|   |                 | V redu Prek | diči Pomoč          |

Če želite kopirati vse koledarje v plače na enkrat umaknite filter v polju **Šifra**. S klikom na gumb V redu izvedete kopiranje koledarjev v plače. V plačah preverite ali so se vsi koledarji pravilno prenesli.

|   | Sifra<br>koledarj    | a Ime                                      |                      | Ure na<br>dan            | DČ na<br>teden | Ure na<br>teden              | Delež  | Ure na<br>mesec                  | Ure na<br>leto | Delovna<br>obvezn | Davčna<br>delovna    |                                       |
|---|----------------------|--------------------------------------------|----------------------|--------------------------|----------------|------------------------------|--------|----------------------------------|----------------|-------------------|----------------------|---------------------------------------|
| Þ | K1                   | Osnovni                                    | koledar              | 8,00                     | 40,00          | 40,00                        | 1,00   | 174,00                           | 2.088,00       | 2.080,00          | 0,00                 | 1                                     |
|   | K11                  | Osnovni                                    | Osnovni koledar      |                          | 40,00          | 40,00                        | 1,00   | 174,00                           | 2.088,00       | 2.080,00          | 0,00                 |                                       |
|   | K2                   | Spremenjen 35 ur                           |                      | 0,00                     | 0,00           | 0,00                         | 0,00   | 174,00                           | 0,00           | 0,00              | 0,00                 |                                       |
|   | K20                  | 20/4                                       |                      |                          | 20,00          | 40,00                        | 0,50   | 174,00                           | 2.088,00       | 1.040,00          | 0,00                 | 3                                     |
|   | Mesec                | Ime meseca                                 | Dnevi                | Kvota                    | Kvota 1        |                              | Delovn | a obvezno                        | st Del. ob     | v. za min. p      | ol.                  |                                       |
|   | Mesec                | Ime meseca                                 | Dnevi                | Kvota                    | Kvota 1        |                              | Delovn | a obvezno                        | st Del. ob     | v. za min. p      | ol.                  |                                       |
|   | 01                   | lanuar                                     | 21                   | 169                      |                | 0.00                         |        |                                  |                |                   | 00                   |                                       |
| Þ | 01                   | Januar<br>Februar                          | 21                   | 168                      |                | 0,00                         |        | 160,0                            | 0              | 0,0               | 00                   | 1                                     |
| Þ | 01                   | Januar<br>Februar<br>Marec                 | 21 20 23             | 168<br>160               |                | 0,00                         |        | 160,0                            | 00             | 0,0               | 00                   |                                       |
| • | 01<br>02<br>03       | Januar<br>Februar<br>Marec                 | 21<br>20<br>23       | 168<br>160<br>184        | <br> <br>      | 0,00                         |        | 160,0<br>160,0<br>184,0          | 00             | 0,1               | 00<br>00<br>00       | • • • • • • • • • • • • • • • • • • • |
| • | 01<br>02<br>03<br>04 | Januar<br>Februar<br>Marec<br>April<br>Mai | 21<br>20<br>23<br>21 | 168<br>160<br>184<br>176 |                | 0,00<br>0,00<br>0,00<br>0,00 |        | 168,0<br>160,0<br>184,0<br>168,0 |                | 0,1<br>0,1<br>0,1 | 00<br>00<br>00<br>00 |                                       |

## Primeri koledarjev

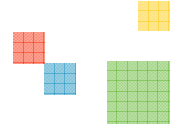

Polovični delovni čas:

| Spic | DSNO Po me    | secih Ostali | 0         |         |                  |           |            |
|------|---------------|--------------|-----------|---------|------------------|-----------|------------|
| Šifr | а             | . K2         | Polo      | vični   |                  |           |            |
| Osr  | novni koledar | . K1         | C         | pis     |                  |           |            |
| Tip  | koledarja .   | . Dejanske u | ren D     | elež    | 🔤 🖸              | ),5       |            |
| рог  | nedeljek      | . 4          | •         | I       | .eto             | 20        | 08         |
| tore | ek            | . 4          | ŀ         | -       |                  | Obveznost | Obr. kvota |
| sre  | da            | . 4          | 6         | r       | Va dan           | 4         | 8          |
| čet  | rtek          | . 4          | E         | r       | Nateden          | 20        | 40         |
| pet  | ek            | . 4          | •         | r       | la mesec         | 87        | 174        |
| sob  | ota           |              | Ī         | r       | Valeto           | 1.048     | 2.096      |
| nec  | delja         |              | ]         | r       | la davčno leto . |           |            |
|      | Datum         | Dan          | Nedeloven | Praznik | Opis             |           |            |
| ►    | 26.08.08      | torek        |           |         |                  |           |            |
|      | 27.08.08      | sreda        |           |         |                  |           |            |
|      | 28.08.08      | četrtek      |           |         |                  |           |            |
|      | 29.08.08      | petek        |           |         |                  |           |            |
|      | 30.08.08      | sobota       | ¥         |         | Konec tedna      | a         |            |
|      | 31.08.08      | nedelja      | ~         |         | Konec tedna      | a         |            |
|      | 01.09.08      | ponedeljek   |           |         |                  |           |            |
|      | 02.09.08      | torek        |           |         |                  |           |            |

5 ur na dan, 25 ur na teden:

| <b>≡ K3 5 ur na</b> ( | dan, 25 ur    | na teden - | Kartic          | a osnovnega    | koledarja          |            |
|-----------------------|---------------|------------|-----------------|----------------|--------------------|------------|
| Splošno Po me         | secih Ostalo  | 0          |                 |                |                    |            |
| Šifra                 | . кз          | 5 ur       | na dan, 3       | 25 ur na teden |                    |            |
| Osnovni koledar       | . K1          | c          |                 |                |                    |            |
| Tip koledarja .       | . Dejanske ur | ren D      | ·<br>elež       |                |                    |            |
| ponedeljek            | . 5           | 5          |                 | Leto           | 20                 | 08         |
| torek                 | . 5           | i          |                 |                | Obveznost          | Obr. kvota |
| sreda                 | . 5           | 5          |                 | Na dan         | . 5                | 8          |
| četrtek               | . 5           | 5          |                 | Na teden       | . 25               | 40         |
| 5                     |               | 5          | Na mesec 108,75 |                |                    | 174        |
| sobota                |               | i          |                 | Na leto        | 1.310              | 2.096      |
| pedelia               |               | 1          |                 | Na davčno leto |                    |            |
|                       |               | _          |                 |                |                    |            |
| Datum                 | Dan           | Nedeloven  | Praznik         | Opis           |                    |            |
| ▶ 26.08.08            | torek         |            |                 |                |                    | 1          |
| 27.08.08              | sreda         |            |                 |                |                    |            |
| 28.08.08              | četrtek       |            |                 |                |                    |            |
| 29.08.08              | petek         |            |                 |                |                    |            |
| 30.08.08              | sobota        | ¥          |                 | Konec ted      | na                 |            |
| 31.08.08              | nedelja       | ~          |                 | Konec ted      | na                 |            |
| 01.09.08              | ponedeljek    |            |                 |                |                    |            |
| 02.09.08              | torek         |            |                 |                |                    | 1          |
|                       |               |            | Osnov           | rni 🔻 🛛 P      | ostop <u>k</u> i 🔻 | Pomoč      |

## KOLEDRAJI

#### Koledar 5+3:

| Spl                          | ošno Po me    | secih Ostal  | )            |         |          |           |           |            |
|------------------------------|---------------|--------------|--------------|---------|----------|-----------|-----------|------------|
| Šifra K4                     |               | 5+3          |              |         |          |           |           |            |
| Os                           | novni koledar | . K1         | 0            | pis     | [        |           |           |            |
| Tip                          | koledarja .   | . Dejanske u | ren D        | elež    | [        |           |           |            |
| ро                           | nedeljek      | . 5          |              |         | Leto     |           | 20        | 08         |
| tor                          | ek            | . 5          |              |         |          |           | Obveznost | Obr. kvota |
| sre                          | :da           | . 5          |              |         | Na dan . |           | 5         | 8          |
| četrtek5<br>petek5<br>sobota |               | Na teden 40  |              |         |          |           | 40        |            |
|                              |               |              | Na mesec 174 |         |          |           |           |            |
|                              |               |              | 1            | Na leto |          |           | 2.096     | 2.096      |
| ne                           | delja         |              | ]            |         | Na davč  | no leto . |           |            |
|                              | Datum         | Dan          | Nedeloven    | Praznik | Op       | is        |           |            |
| ₽                            | 26.08.08      | torek        |              |         |          |           |           |            |
|                              | 27.08.08      | sreda        |              |         |          |           |           |            |
|                              | 28.08.08      | četrtek      |              |         |          |           |           |            |
|                              | 29.08.08      | petek        |              |         |          |           |           |            |
|                              | 30.08.08      | sobota       | ~            |         | Ko       | nec tedna |           |            |
|                              | 31.08.08      | nedelja      | ~            |         | Ko       | nec tedna |           |            |
|                              | 01.09.08      | ponedeljek   |              |         |          |           |           |            |
|                              | 02.09.08      | torek        |              |         |          |           |           |            |

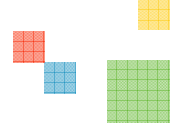